### **Redistricting Software**

HOW TO USE DAVE'S REDISTRICTING SOFTWARE

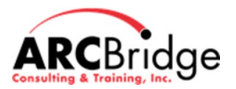

### **On-line Software**

#### Daves Redistricting - <u>https://davesredistricting.org/</u>

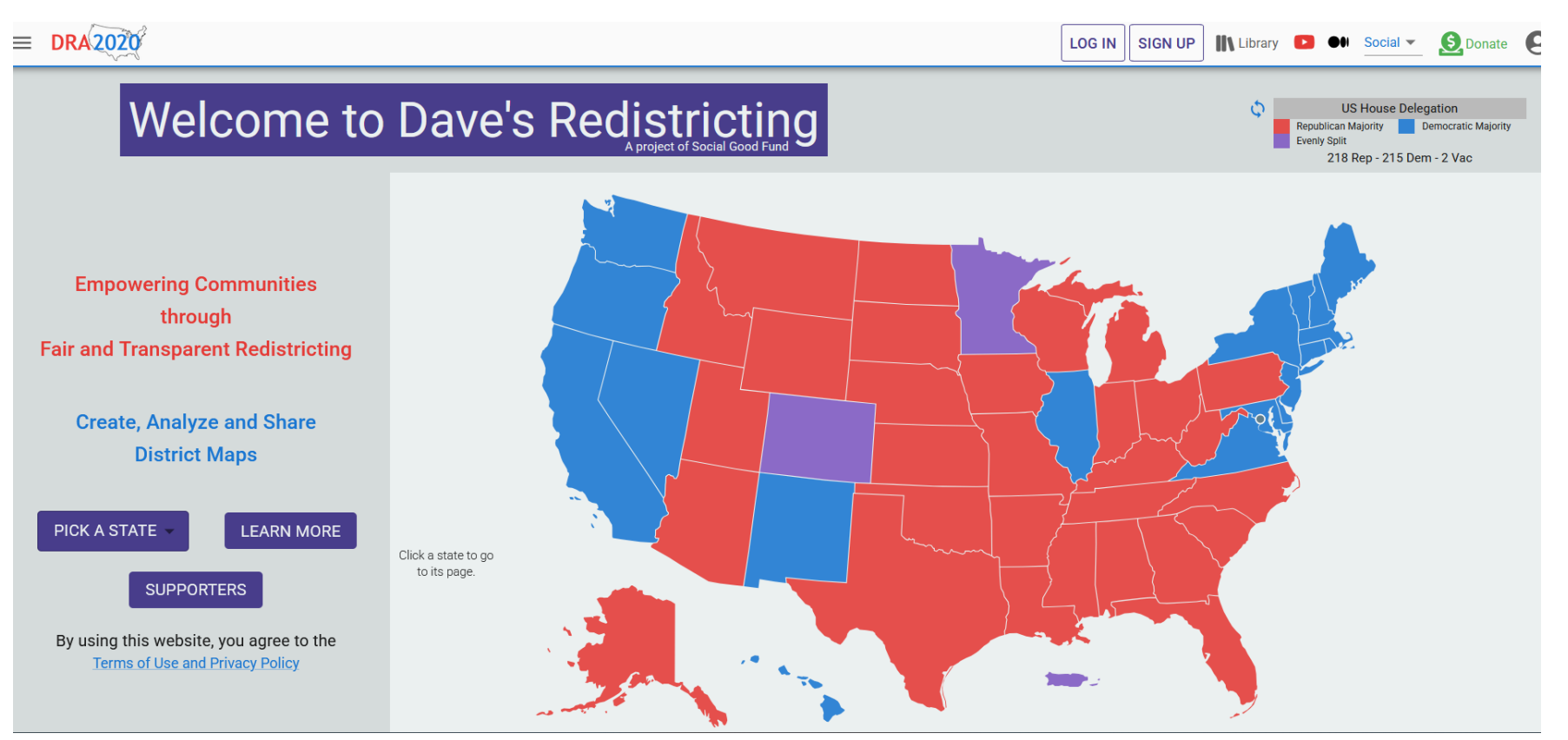

# Sign-up – provide an email and password and agree to the Terms

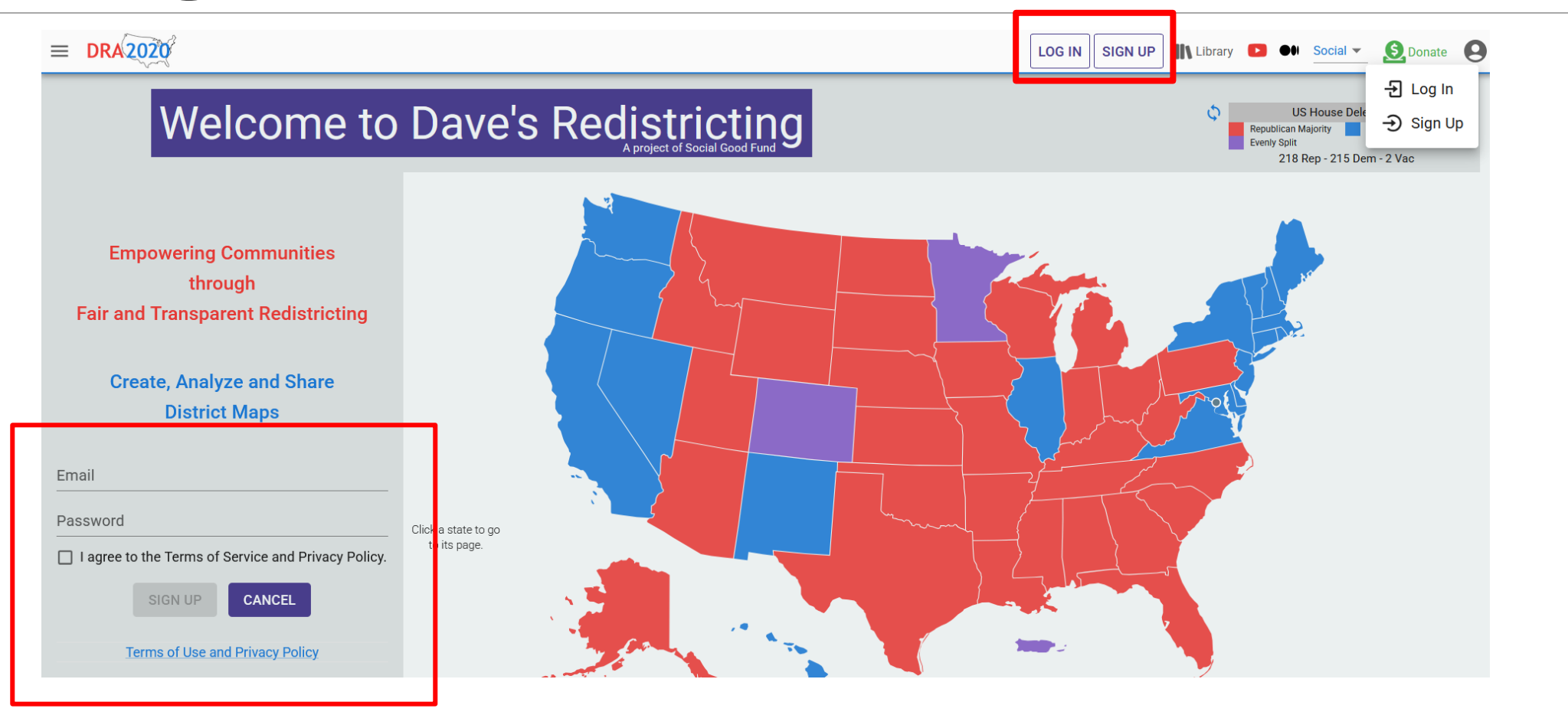

## From My Maps go to Published Maps and search for OCFL-Base-8

| earch and F | ilter       | 0                |                  |                                |                                 | i About Data                    | Library    | 🕕 What's                                 | s New            | Feedback         | Pelp Sc                                                        | cial 🗸 🧕         | Donate           | 0                |
|-------------|-------------|------------------|------------------|--------------------------------|---------------------------------|---------------------------------|------------|------------------------------------------|------------------|------------------|----------------------------------------------------------------|------------------|------------------|------------------|
|             |             |                  |                  |                                |                                 |                                 |            |                                          |                  | New Map          | 🕂 New Co                                                       | ommunity         | 🖌 Im             | port             |
|             | Preview     | Name             |                  |                                |                                 |                                 |            | La                                       | abels            | Modified         | ↓ @                                                            | Plan             | S                | State            |
|             |             |                  |                  |                                |                                 |                                 |            |                                          |                  |                  |                                                                |                  |                  |                  |
|             |             |                  |                  |                                |                                 |                                 |            |                                          |                  |                  |                                                                |                  |                  |                  |
|             |             |                  |                  |                                |                                 |                                 |            |                                          |                  |                  |                                                                |                  |                  |                  |
|             |             |                  |                  |                                |                                 |                                 |            |                                          |                  |                  |                                                                |                  |                  |                  |
|             |             |                  |                  |                                |                                 |                                 |            |                                          |                  |                  |                                                                |                  |                  |                  |
|             |             |                  |                  |                                |                                 |                                 |            |                                          |                  |                  |                                                                |                  |                  |                  |
|             |             |                  |                  |                                |                                 |                                 |            |                                          |                  |                  |                                                                |                  |                  |                  |
|             |             |                  |                  |                                |                                 |                                 |            |                                          |                  |                  |                                                                |                  |                  |                  |
|             |             |                  |                  |                                |                                 |                                 |            |                                          |                  |                  |                                                                |                  |                  |                  |
|             |             |                  |                  |                                |                                 |                                 |            |                                          |                  |                  |                                                                |                  |                  |                  |
|             |             |                  |                  |                                |                                 |                                 |            |                                          |                  |                  |                                                                |                  |                  |                  |
|             | earch and F | earch and Filter | earch and Filter | earch and Filter  Preview Name | earch and Filter   Preview Name | earch and Filter   Preview Name | About Date | Abort Data     Abort Data     Abort Data | earch and Filter | earch and Filter | earch and Filter & Maria New Piredeact<br>Name Labels Modified | earch and Filter | earch and Filter | earch and Filter |

## Duplicate, Rename and Edit the copy of the Basemap

| ≡ D    | RA 2020        | Q ocfl-base-8            | 0                               |                           |                |
|--------|----------------|--------------------------|---------------------------------|---------------------------|----------------|
| Publi  | shed Maps      | ✔ (1 map)                | ew < Share <b>ि</b> Duplicate   |                           |                |
|        | Preview        | Name                     | Duplicate Selected Ma           | ap(s)                     |                |
|        |                | OCFL-Base-8              |                                 |                           |                |
|        | 2020 Q Sea     | rch and Filter Maps      | Ð                               |                           |                |
| Му Мар | 5 ✔ (14 maps)  | * Edit < Share 🖺 Duplica | ate 🔂 Lock 🚡 Publish 📋 Delete 🛛 | 🕒 Rename 📄 Label 斗 Groups |                |
| ≡ DF   | RA2020 Q       | Search and Filter N      | Maps 🕕                          |                           |                |
| My Ma  | aps 🗸 (14 maps | s) 🖍 Edit < Share        | Duplicate 🔂 Lock 春 Publ         | ish 👕 Delete 🕥 Rename     | Label 👫 Groups |
|        | Preview        | Edit Selected Map        |                                 |                           |                |

#### Base map with current districts (blue), Cities and Towns (Red) and CDPs (Yellow)

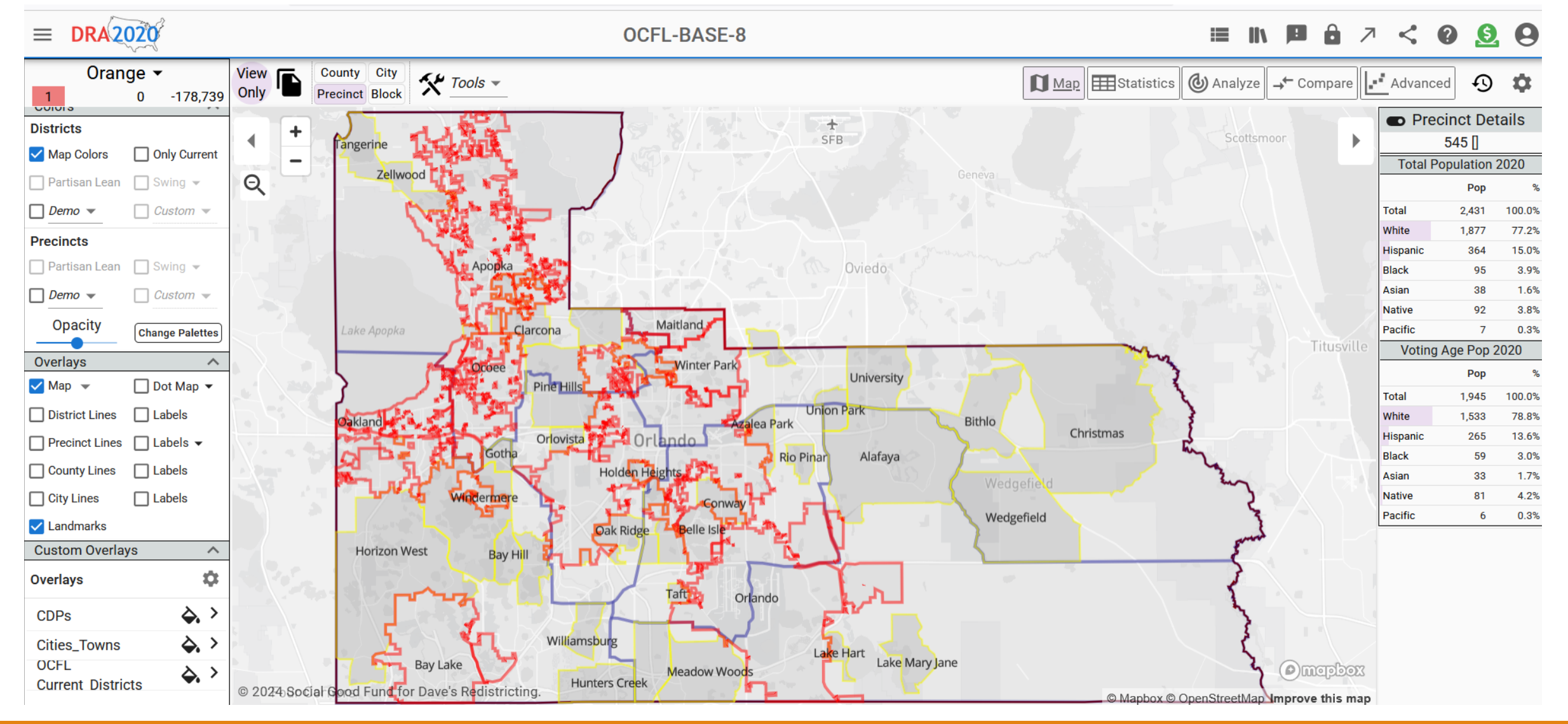

## Start painting the Districts – Use paintbrush, Select the District, click on block.

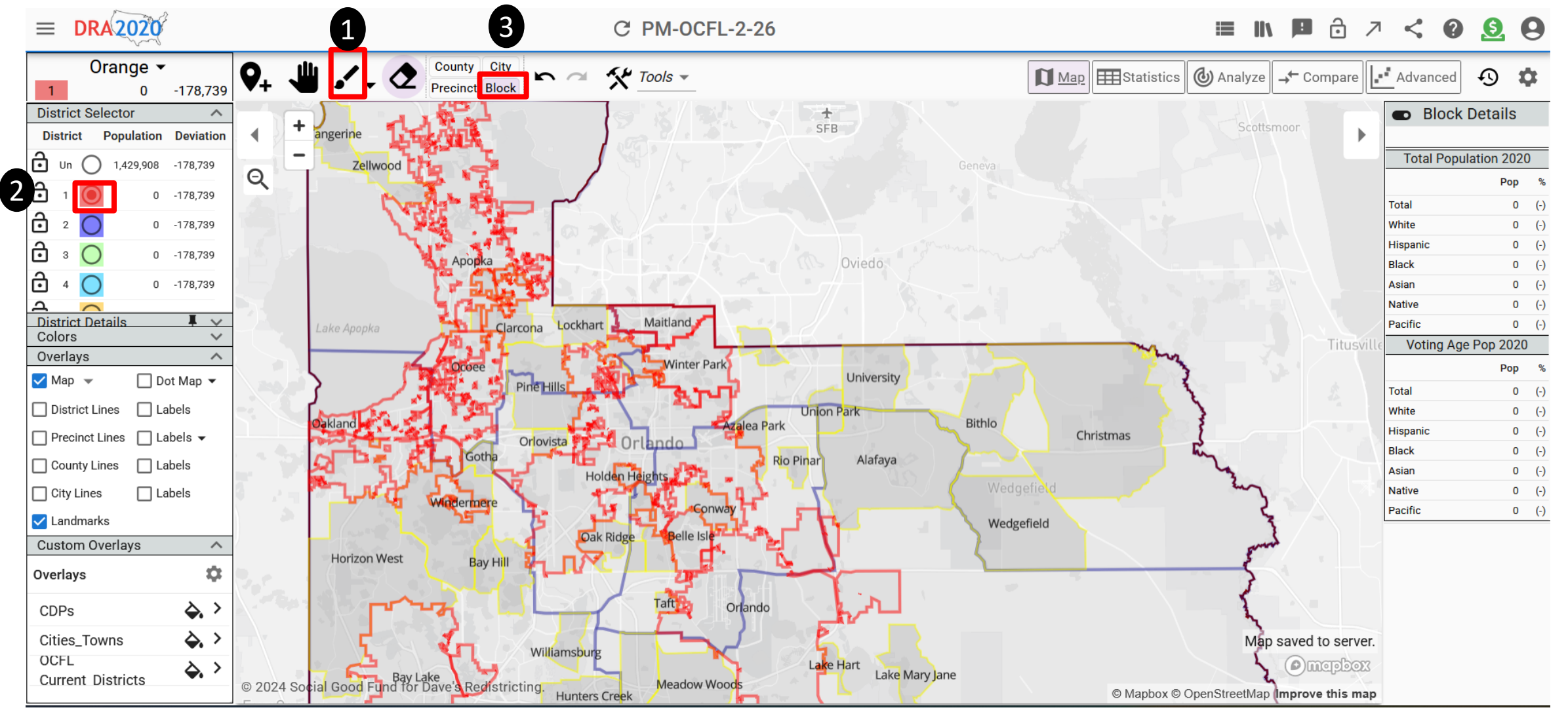

### Paint all the districts

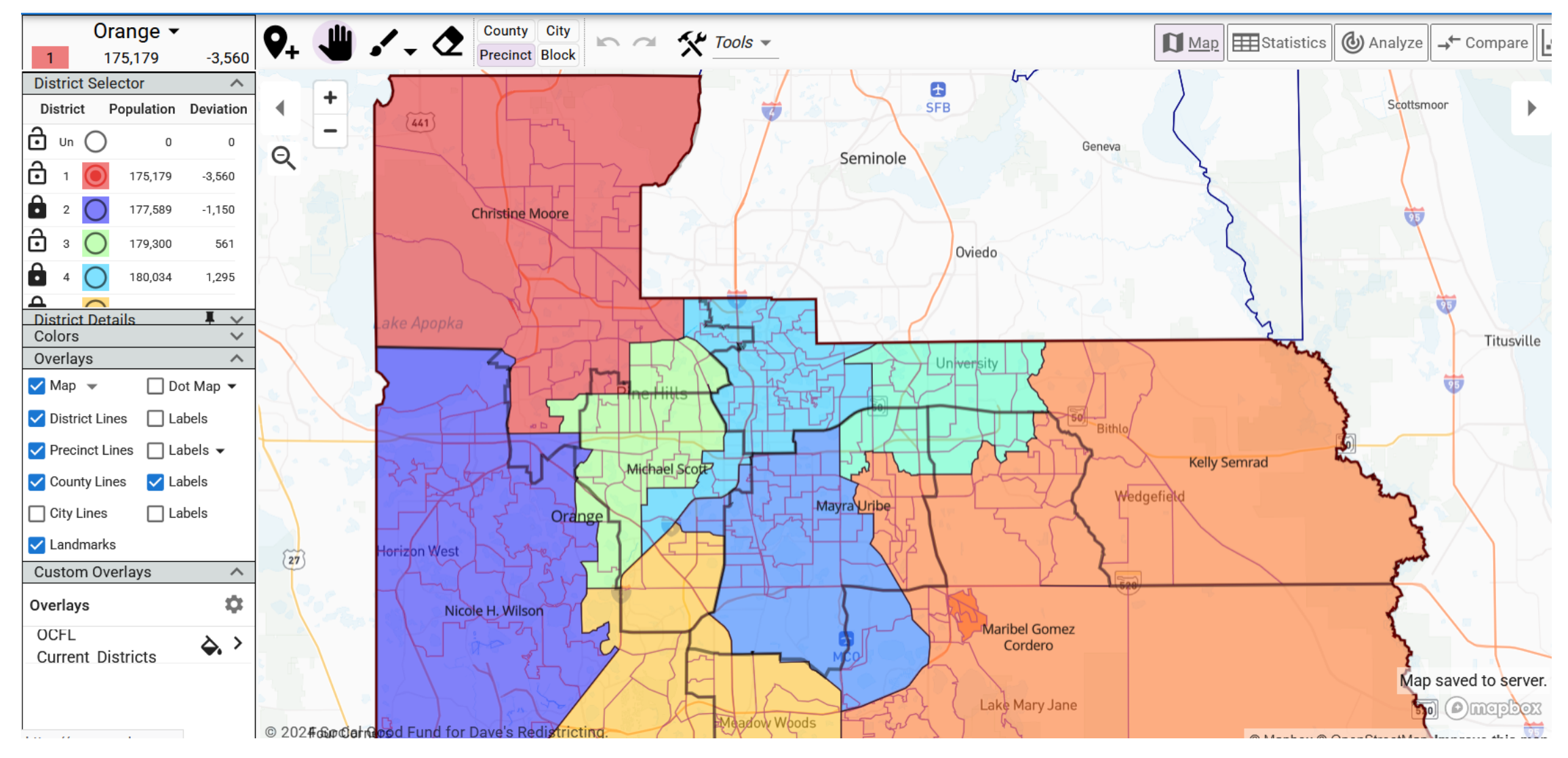

### **Check Stats**

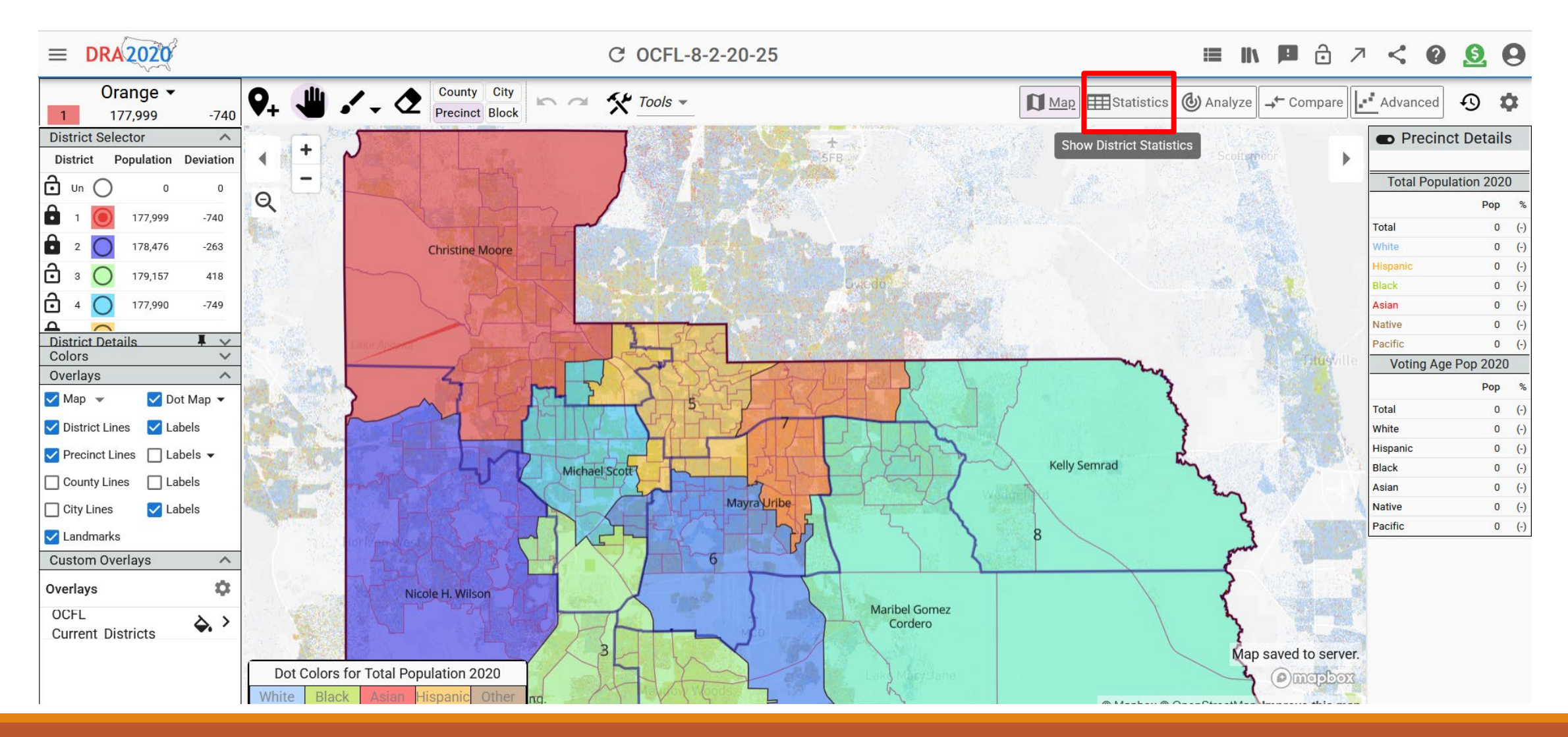

## Statistics – Check for Total Population and Max Deviation

| $\equiv$ DRA 2020 | ł          |        |          | (        | C OCFL-8-2-20 | )-25   |          |                    |        | ≡ II\ <b>P</b>  | ô 🗷 <         | 0 9      |  |  |
|-------------------|------------|--------|----------|----------|---------------|--------|----------|--------------------|--------|-----------------|---------------|----------|--|--|
| Statistics Notes  |            |        |          |          |               |        |          | 🚺 Мар              |        | ) Analyze 🚽 Com | npare Advance | ed 🔈 🚺   |  |  |
|                   | Population |        |          | Shapes   |               |        | De       | Demographics (VAP) |        |                 |               | DOWNLOAD |  |  |
| ID                | Total      | +/-    | 8        |          | Total         | White  | Minority | Hispanic           | Black  | Asian           | Native        | Pacific  |  |  |
| Un                | 0          |        |          |          | 0             | 0%     | 0%       | 0%                 | 0%     | 0%              | 0%            | 0%       |  |  |
| 1                 | 177,999    | -0.41% | 0        | <b>S</b> | 135,595       | 41.45% | 58.55%   | 24.28%             | 28.26% | 4.94%           | 2.09%         | 0.24%    |  |  |
| 2                 | 178,476    | -0.15% | <b>S</b> | <b>S</b> | 133,481       | 56.3%  | 43.7%    | 19.39%             | 9.76%  | 10.12%          | 1.44%         | 0.23%    |  |  |
| 3                 | 179,157    | 0.23%  | <b>S</b> |          | 139,939       | 28.07% | 71.93%   | 48.75%             | 13.65% | 8.48%           | 1.63%         | 0.4%     |  |  |
| 4                 | 177,990    | -0.42% | <b>S</b> |          | 134,318       | 17.42% | 82.58%   | 21.93%             | 53.05% | 4.73%           | 1.35%         | 0.29%    |  |  |
| 5                 | 179,561    | 0.46%  | <b>S</b> |          | 148,062       | 58.45% | 41.55%   | 18.06%             | 17.67% | 4.89%           | 1.68%         | 0.23%    |  |  |
| 6                 | 180,245    | 0.84%  | 0        |          | 141,218       | 37.01% | 62.99%   | 40.01%             | 18.78% | 4.7%            | 1.9%          | 0.3%     |  |  |
| 7                 | 177,490    | -0.7%  | <b>S</b> |          | 146,627       | 38.02% | 61.98%   | 42.71%             | 12.73% | 7.14%           | 2.04%         | 0.32%    |  |  |
| 8                 | 178,990    | 0.14%  | <b>S</b> |          | 136,558       | 41.17% | 58.83%   | 37.35%             | 13.29% | 8.44%           | 1.9%          | 0.28%    |  |  |
|                   | 178,739    | 1.54%  | 0        | 0        | 139,475       | 39.87% | 60.13%   | 31.67%             | 20.72% | 6.66%           | 1.76%         | 0.28%    |  |  |

### You Can publish your map for others to see

| ≡  | DRA 2020          | Q Search and Filter    | 0                          |                          | i About Data | Library | 🖶 What's New | Feedback            | <b>?</b> H | elp Social 🔻 | S Donate | 0    |
|----|-------------------|------------------------|----------------------------|--------------------------|--------------|---------|--------------|---------------------|------------|--------------|----------|------|
| Му | <b>Maps ∨</b> (26 | maps) 🧪 Edit < Share 盾 | Duplicate 🔒 Lock 春 Publish | 👕 Delete 🛛 Rename 🕒 Labe | I K Groups   |         |              |                     |            |              |          |      |
| E  | Preview           | Name                   | Publish Selected           | Мар                      |              | La      | abels Mo     | dified $\downarrow$ | 6          | Plan         | St       | tate |
|    | ]                 | PM-OCFL-2-26           |                            |                          |              |         | 4:55         | 5 PM                | 0          | 2020/Other   | I        | FL   |
|    | ]                 | Copy of OCFL-BASE-8    |                            |                          |              |         | 4:53         | B PM                | 0          | 2020/Other   | I        | FL   |
|    | ]                 | OCFL-BASE-8            |                            |                          |              |         | 4:34         | I PM                | 0          | 2020/Other   | I        | FL   |
|    | ]                 | Copy of OCFL-Base-8    |                            |                          |              |         | 4:29         | PM                  | 0          | 2020/Other   | I        | FL   |
|    | ı 📕               | Copy of OCFL-Base-8    |                            |                          |              |         | Feb          | 25                  | 0          | 2020/Other   | I        | FL   |
| ~  | - <b>F</b> ern    | OCFL-8-2-20-25         |                            |                          |              |         | Feb          | 20                  | 11         | 2020/Other   | I        | FL   |
|    |                   | OCFL-8-2-13-25         |                            |                          |              |         | Feb          | 20                  | 11         | 2020/Other   | I        | FL   |
|    | ]                 | Copy of OCFL-Base-8    |                            |                          |              |         | Feb          | 20                  | 0          | 2020/Other   | I        | FL   |
|    | ]                 | OCFL-Base-8-Old        |                            |                          |              |         | Feb          | 15                  | 0          | 2020/Other   |          | FL   |
|    | ]                 | [No Name]              |                            |                          |              |         | Jan          | 14                  |            | 2020/Other   |          | FL   |
|    |                   |                        |                            |                          |              |         |              |                     |            |              |          |      |

### Committee Members can export their maps and submit for evaluation

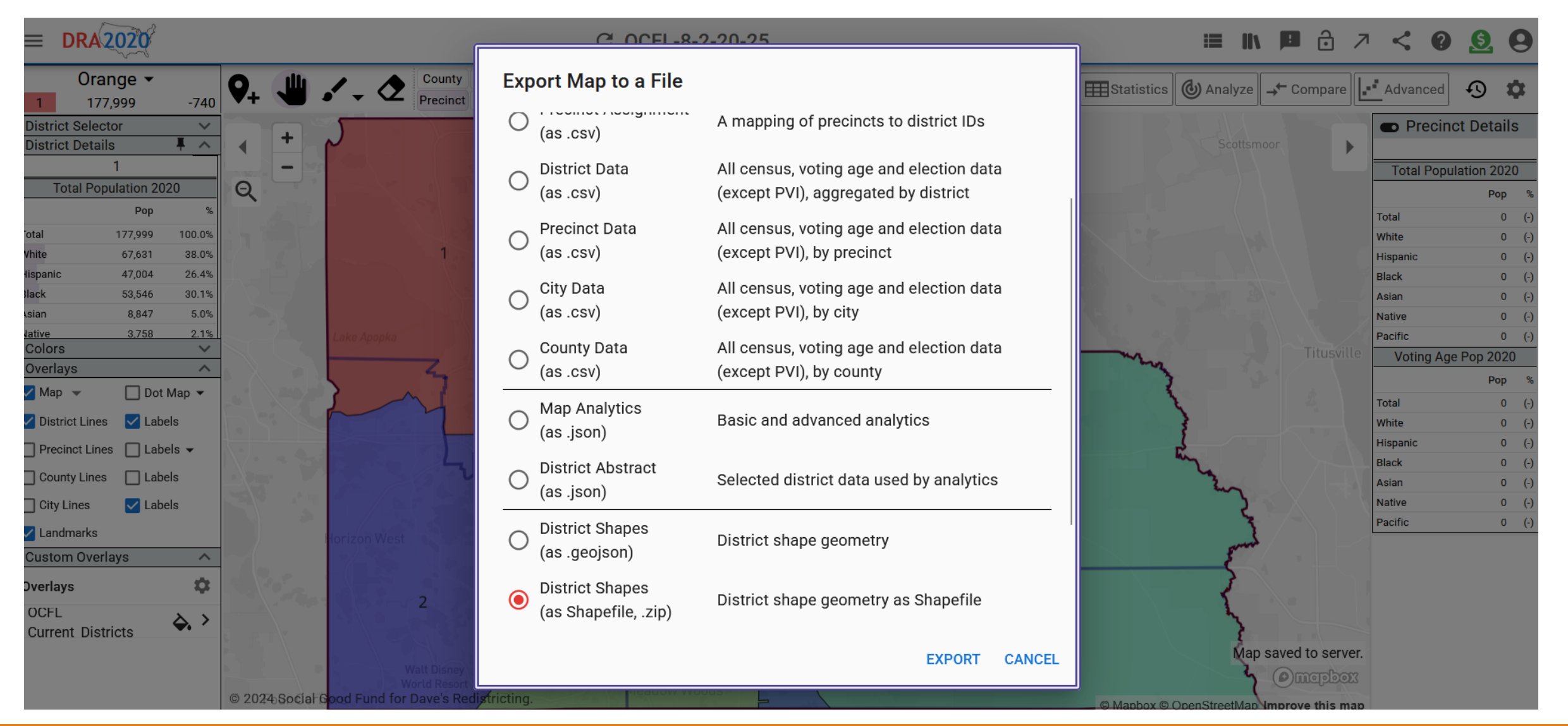

### Your Plan has been officially submitted

Your submission will now be analyzed

We will check for

- Maximum Deviation,
- Contiguity & compactness,
- minority representation,
- communities of interests
- and significance of changes.

It will be presented to the RAC for further evaluation